# SOLUCIONES RÁPIDAS A DUDAS CON ARCGIS

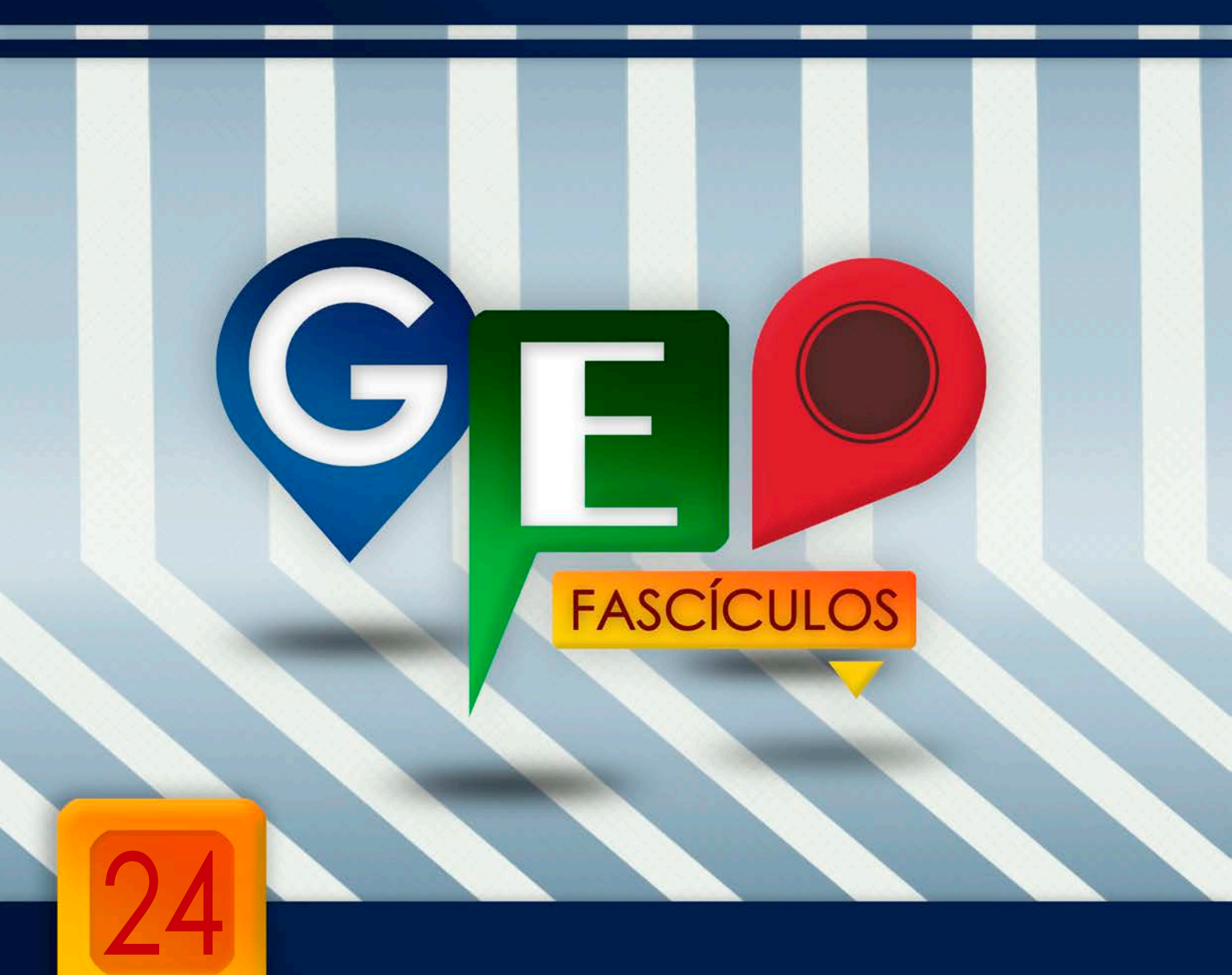

# Cálculo de distancias con ArcMap y Conefor

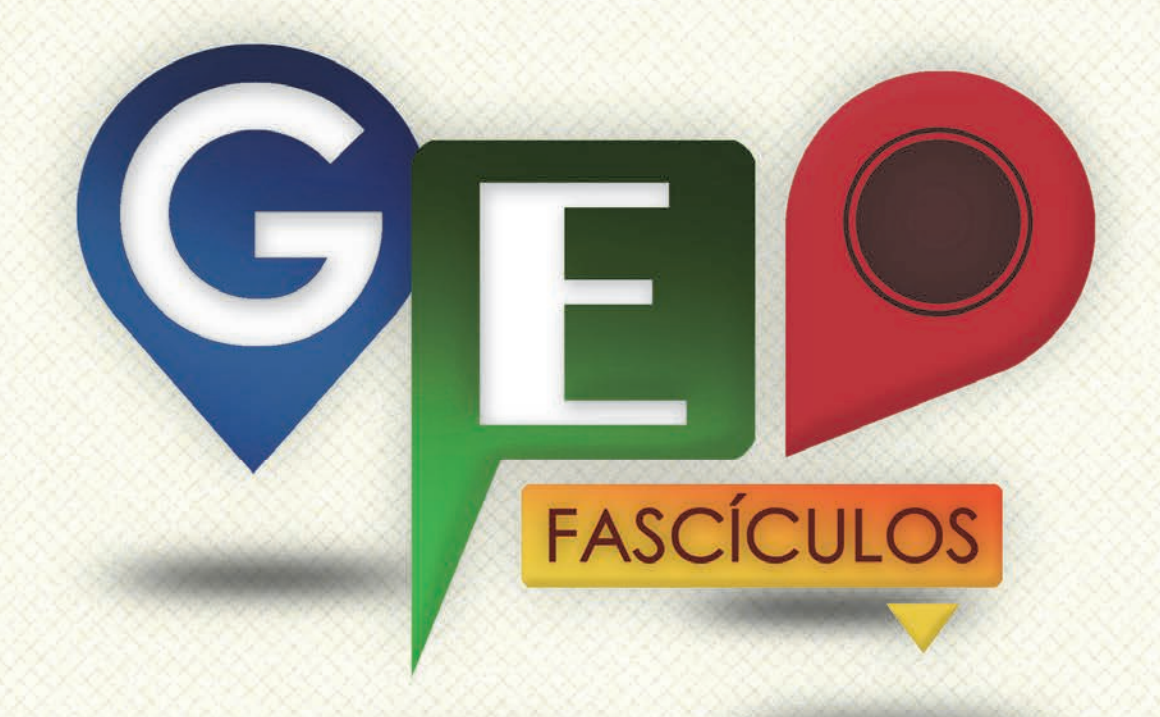

### SOLUCIONES RÁPIDAS A DUDAS CON ARCGIS

Redacción de textos: Roberto Matellanes, Luís Quesada y Devora Muñoz Elaborado por: Proyecto Pandora y Asociación Geoinnova

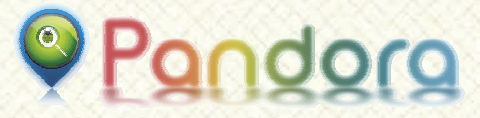

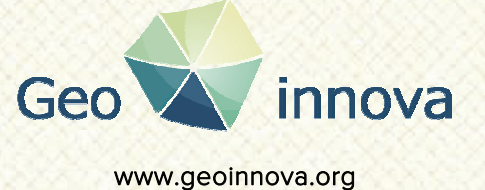

www proyectopandora.es.

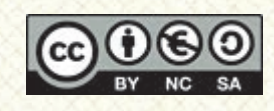

**Reconocimiento – NoComercial – Compartirlgual (by-nc-sa):** No se permite un uso comercial de la obra original ni de las posibles obras derivadas, la distribución de las cuales se debe hacer con una licencia igual a la que regula la obra original.

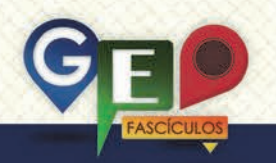

### Cálculo de distancias con ArcMap y Conefor

#### 1. Introducción.

A la hora de realizar cálculos de distancias entre diferentes entidades vectoriales, y permutar sus combinaciones podemos jugar con herramientas como Euclidean Distance. situada dentro del grupo de herramientas de Spatial Analyst, o la herramienta Near, situada dentro del grupo de herramientas de Analysis Tools. Este tipo de herramientas nos ayudarán a identificar las distancias diferentes existentes entre entidades. Existen, además, otras herramientas no con ArcMap que vinculadas también permiten trabajar con análisis de distancias, por ejemplo la herramienta Conefor, que nos permite integrar una nueva barra de herramientas en ArcMap y analizar las combinaciones de distancias existentes entre elementos.

Para poder trabajar con la herramienta Conefor deberemos acceder a la web oficial que suministra la herramienta accediendo a la siguiente URL oficial:

#### http://www.jennessent.com/arcgis/conefor \_inputs.htm

#### 2. Instalación de Conefor en ArcMap.

Cada una de las versiones de Conefor presenta el ejecutable específico que habilitará la herramienta de Conefor según nuestra versión de ArcMap. Deberemos seleccionar la versión de Conefor más apropiada para nuestra versión de ArcMap.

Desde la web de descarga de la aplicación podremos acceder a un manual de instalación que deberemos seguir rigurosamente con el fin de llevar a cabo una correcta instalación de la aplicación en nuestro ordenador.

En función del sistema operativo disponible deberemos realizar la instalación de una manera específica.

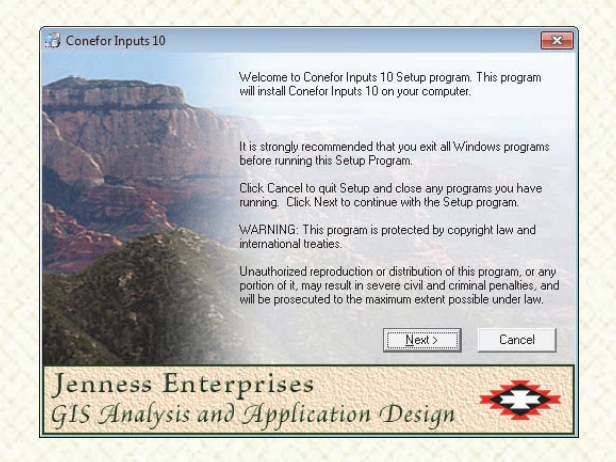

Una vez instalamos el programa deberemos acceder a la carpeta de instalación de la misma que se crea en la tradicional carpeta de Archivos de Programa de nuestro ordenador. Desde esta carpeta deberemos activar la aplicación de Conefor ejecutando el archivo Bat **Conefor\_Inputs\_ArcGIS\_10\_Installer.bat**.

La guía de Conefor muestra las metodologías a llevar a cabo para instalar la aplicación en diferentes sistemas operativos. Lo cierto es que, en la mayoría de las ocasiones, la instalación no es efectiva y puede generarnos problemas. En caso de que, al ejecutar el archivo Bat, no se nos muestre la ventana de éxito en su registro podremos realizar este registro de forma manual siguiendo otra vía no contemplada en la guía de instalación de Conefor. Para poder llevar a cabo esta sistemática de instalación alternativa a la planteada en la guía de Conefor deberemos seguir los siguientes pasos.

En primer lugar nos aseguraremos de haber instalado la aplicación mediante el ejecutable .EXE de Conefor. A continuación deberemos abrir la consola de MS-DOS (CMD) . Para ello iremos al menú de inicio de Windows y buscaremos la aplicación MS-DOS. Esta aplicación se localiza, habitualmente, en la sección de Accesorios.

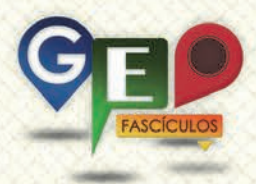

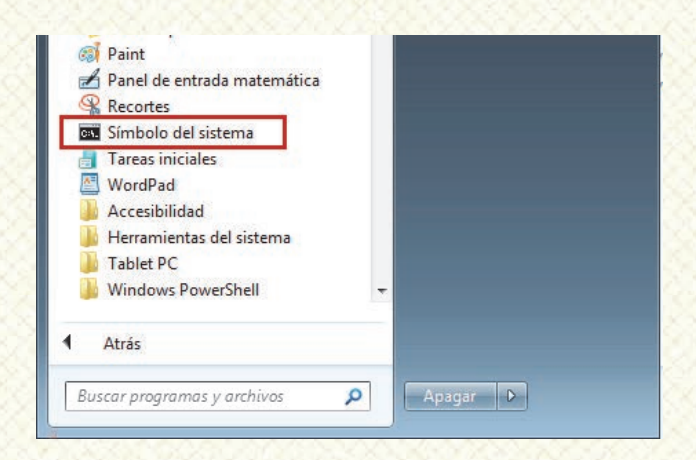

Deberemos escribir en la ventana de MS-DOS la siguiente expresión tal y como muestra la siguiente figura:

#### C:\Windows\system32>CD C:\Program Files (x86)\Common Files\ArcGIS\bin

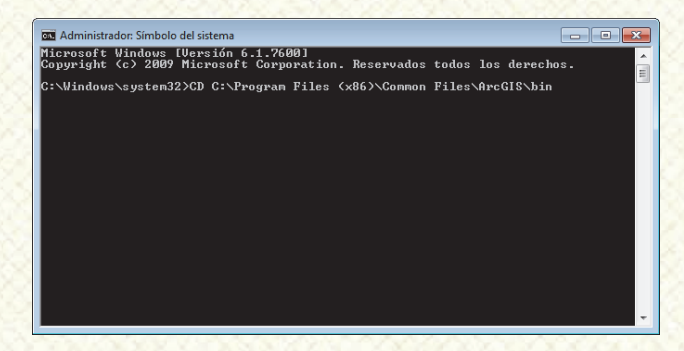

De esta forma conseguiremos acceder, desde MS-DOS, a la carpeta BIN de ArcGIS situada en Archivos de Programa de nuestro ordenador. Una vez tecleado el comando pulsaremos la tecla Intro. Estando dentro de la carpeta, en modo MS-DOS, introduciremos nuevamente la siguiente expresión como muestra la siguiente figura:

#### ESRIRegAsm.exe /p:Desktop "C:\Program Files (x86)\Conefor Inputs\Conefor\_inputs2.dll" /f:"C:\Program Files (x86)\Conefor Inputs\Conefor2.reg"

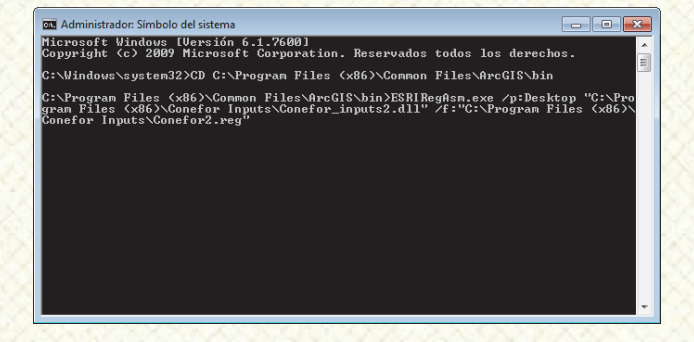

Finalmente pulsaremos la tecla Intro y se nos registrará el programa con éxito advirtiéndonos de ello mediante una ventana informativa.

| ESRI Registrati | on Utility 🛛 🔜 |
|-----------------|----------------|
| Registration    | succeeded.     |
|                 | Aceptar        |

Una vez hemos recibido este mensaje podemos estar seguros de que Conefor ha quedado registrado y podremos utilizarlo desde ArcMap. Abriremos nuestro proyecto de ArcMap y podremos cargar la herramienta Conefor. Para ello deberemos pinchar con el botón derecho sobre la cabecera de ArcMap y seleccionar la herramienta **Conefor** entre todas las herramientas desplegables.

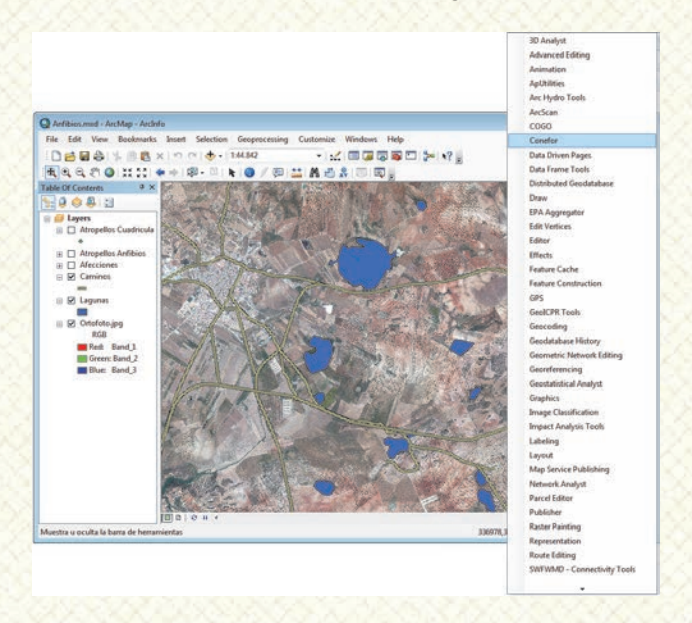

#### 3. Cálculo de distancias con Conefor.

Una vez ejecutamos la aplicación desde su barra de herramientas observamos una nueva ventana desde la cual comenzar a cargar información. Para poder calcular distancias entre entidades es necesario que, la tabla de atributos de nuestra capa vectorial, presente uno o varios campos que muestren algún identificador único y exclusivo de cada elemento. Estos identificadores podrán ser numéricos o de tipo texto y permitirá obtener los resultados de permutaciones de distancias

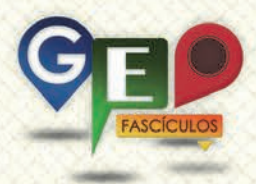

entre ellos asignando un código que los diferencia. Desde la zona superior deberemos seleccionar la capa cartográfica que contiene los límites vectoriales de nuestros elementos.

Podremos seleccionar nuestra capa desde el apartado **Select Layers**. Dos apartados adicionales nos permitirán seleccionar, por un lado, un identificador exclusivo de cada espacio a conectar (apartado **Select ID Field**) y, por otro lado, un atributo específico de cada registro o ID (apartado **Select Attribute Field**).

Inmediatamente, en la sección inferior, podremos advertir la opción de manejo de distancias. Podremos indicar que Conefor analice las distancias entre todos los elementos (opción Calculate distances between all features), o realice un análisis entre entidades usando, como máximo, una distancia determinada (opción Restrict analysis to features within specified distance).

Otra opción que permite realizar Conefor es establecer las distancias empleando los límites de los espacios o empleando dos tipos de centroides sobre el polígono. Por último, deberemos indicar un formato de archivo de salida (apartado **Output Options**) así como una ruta donde quedará guardado dicho formato.

| <ul> <li>ID Within Distance Parameters:</li> </ul>                                                         |                                                                  | - • ×                                  |
|----------------------------------------------------------------------------------------------------|------------------------------------------------------------------|----------------------------------------|
| - Select Layers -<br>1] Atropellos Cuadricula<br>2] Atropellos Anfibios                                    | - Select ID Field -<br>Nombre<br>IDLaguna                        | - Select Attribute Field -<br>IDLaguna |
| 3) Afecciones<br>4) Caminos<br>5) Lagunas                                                                  |                                                                  |                                        |
| Calculate distances     Calculate distances     Calculate distances     Include features                   | s between all features<br>features within specifie<br>within M   | d distance<br>eters                    |
| <ul> <li>Calculate from</li> <li>Calculate from</li> <li>Calculate from</li> <li>Calculate from</li> </ul> | m Feature Edges<br>m Feature Centroids<br>m Feature Spherical Ce | ntroids                                |
| C<br>dBASE Table of Nu                                                                                     | )utput Options:<br>mber of Features within                       | ) Distance                             |
| ☐ dBASE Table of Dis<br>Ø ASCII Text File of D                                                             | tances to Each Featur<br>istances to Each Featu                  | e<br>Ire                               |
| Specify folder for output tables                                                                           | 5:                                                               |                                        |
| C:\Anfibios\                                                                                               |                                                                  | <u> </u>                               |
| Open dBASE and T                                                                                           | ext Files                                                        |                                        |
| Car                                                                                                    | ncel OK                                                          | 11.                                    |

Una vez aceptamos se nos mostrará una ventana indicándonos que el análisis ha sido realizado correctamente e indicando las características de generación que hemos seleccionado. Podremos cerrarla sin problema.

| Analysis Report:                                                                                                    |  |
|----------------------------------------------------------------------------------------------------|--|
| Conefor Inputs Analysis Complete:                                                                                                    |  |
| Analysis Layer #1 Lagunas<br>ID Field = Nombre<br>Node Attribute Field = IDLaguna<br>Search Radius = Distances Calculated for All Pairs of Features<br>Edge Option = Distances calculated between feature edges |  |
| Output Generated:<br>1) ASCII Text File of Distances to Each Feature:<br>Saved to C:\Anfibiosidistances_Lagunas.txt<br>2) ASCII Node File:<br>Saved to C:\Anfibios\nodes_Lagunas.txt                            |  |
| Analysis Began: mércoles, 05 de noviembre de 2014 al 20:32:32<br>Analysis Complete: mércoles, 05 de noviembre de 2014 al 20:32:32<br>Time Elapsed: 7 Time Elapsed: 0 seconds                                    |  |
| Print Copy to Clipboard Exit                                                                                                    |  |

Visualizaremos los resultados generados bajo el formato de archivo seleccionado, pudiendo advertir las opciones de combinación que hay entre nuestras entidades y la distancia entre ellos.

| Archivo Edición F | ormato V | er Ayuda                          |      |
|-------------------|----------|-----------------------------------|------|
| Laguna Dulce      | Laguna   | Salada 1088.979131956             |      |
| Laguna Dulce      | Laguna   | de Lobón 867.857340800            |      |
| Laguna Dulce      | Laguna   | Redonda 2032,355344879            | - 1  |
| Laguna Dulce      | Laguna   | de Capacete 1 2711,288266925      | - 1  |
| Laguna Dulce      | Laguna   | de Capacete 2 2683,168730158      |      |
| Laguna Dulce      | Laguna   | de la Marcela 3546,906439214      | - 1  |
| Laguna Dulce      | Laguna   | del Cerero 1715,327482979         |      |
| Laguna Dulce      | Laguna   | de Camuñas 2576,981270049         | . I. |
| Laguna Dulce      | Laguna   | de Toro 3834,393602824            | 1    |
| Laguna Dulce      | Laguna   | del Cortijo Grande 4150,212622499 | - 1  |
| Laguna Salada     | Laguna   | de Lobón 2893,849652600           |      |
| Laguna Salada     | Laguna   | Redonda 369,338229896             |      |
| Laguna Salada     | Laguna   | de Capacete 1 1671,399717232      | - 1  |
| Laguna Salada     | Laguna   | de Capacete 2 1865,825128965      |      |
| Laguna Salada     | Laguna   | de la Marcela 1951,563947164      |      |
| Laguna Salada     | Laguna   | del Cerero 2120,700901253         |      |
| Laguna Salada     | Laguna   | de Camuñas 2625,395363333         |      |
| Laguna Salada     | Laguna   | de_Toro _3344,239325740           |      |
| Laguna Salada     | Laguna   | del Cortijo Grande 3575,246548561 |      |
| Laguna de Lobór   | Laguna   | Redonda 3784,243783082            |      |
| Laguna de Lobór   | i Laguna | de Capacete 1 4166,741332824      |      |
| Laguna de Lobór   | Laguna   | de Capacete 2 4055,949448980      |      |
| Laguna de Lobor   | Laguna   | de la Marcela 5216,0/1695152      |      |
| Laguna de Lobór   | Laguna   | del Cerero 2424,989406111         |      |
| Laguna de Lobór   | Laguna   | de Camunas 33/4,962934482         |      |
| Laguna de Lobor   | Laguna   | de 10r0 4855,2018/291/            |      |
| Laguna de Lobor   | Laguna   | dei concijo Grande 5194,486938908 |      |
| Laguna Redonda    | Laguna   | de Capacete 1 1331,134/34930      |      |
| Laguna Redonda    | Laguna   | ue capacere 2 1020,051923895      |      |

Podremos incluir nuestros resultados como archivos de entrada en infinidad de aplicaciones cartográficas basadas en análisis de distancias o en conectividad de espacios.

#### 4. Recomendaciones.

 Es importante que cada entidad disponga un código identificador específico con el fin de correlacionar inequívocamente parejas de entidades y sus distancias.

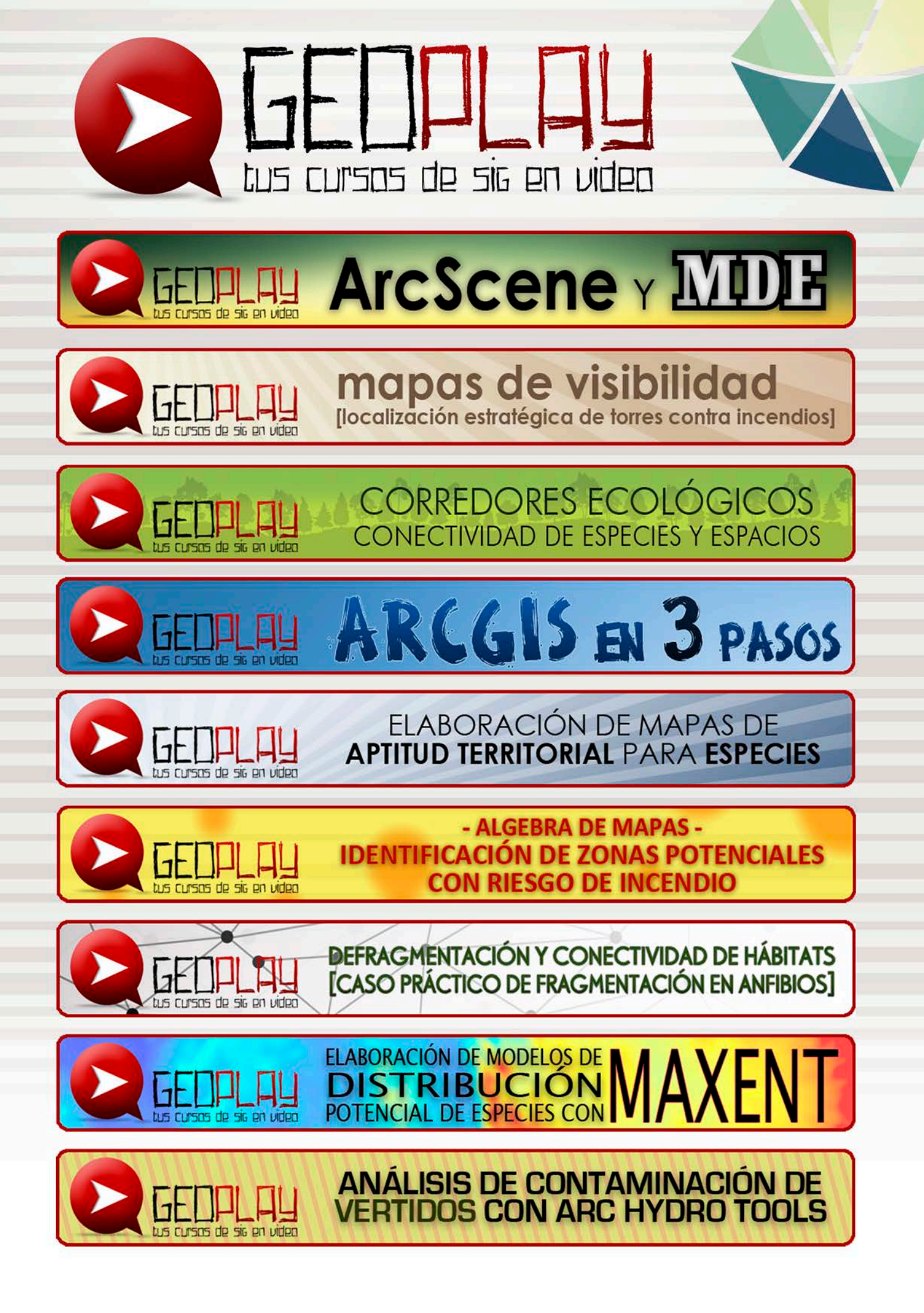

### ¿SIGUES ATASCADO CON ARCGIS? ¿NECESITAS UN REPASO? RECICLATE CON UN CURSO EN WWW.CURSOS.GEOINNOVA.ORG

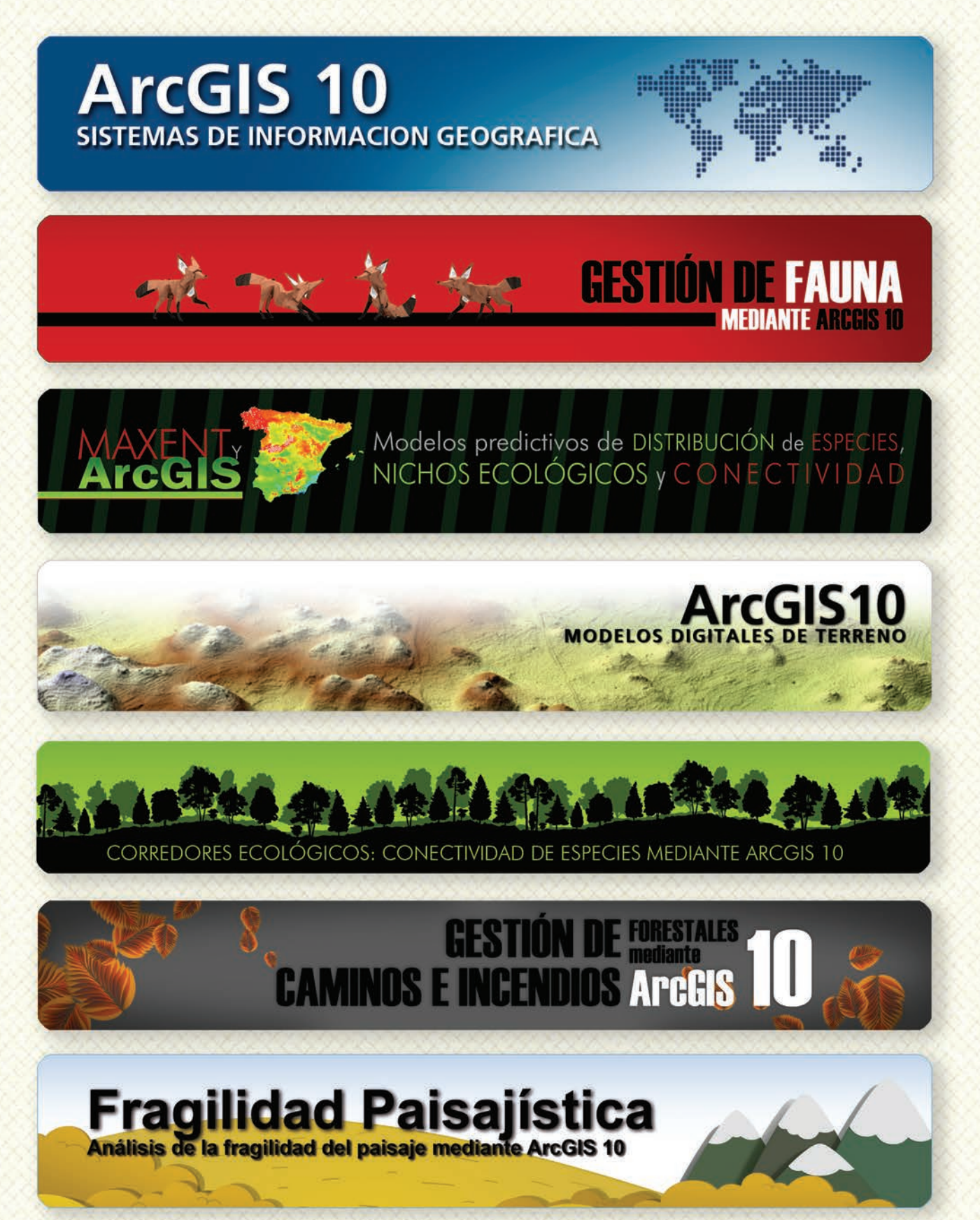

### MODELOS DE DISTRIBUCIÓN DE ESPECIES INVASORAS CASO PRÁCTICO DEL COIPÚ

#### TALLER DE PLANIFICACIÓN DE VÍAS DE COMUNICACIÓN CON MÍNIMO IMPACTO MEDIOAMBIENTAL ArcGIS 10

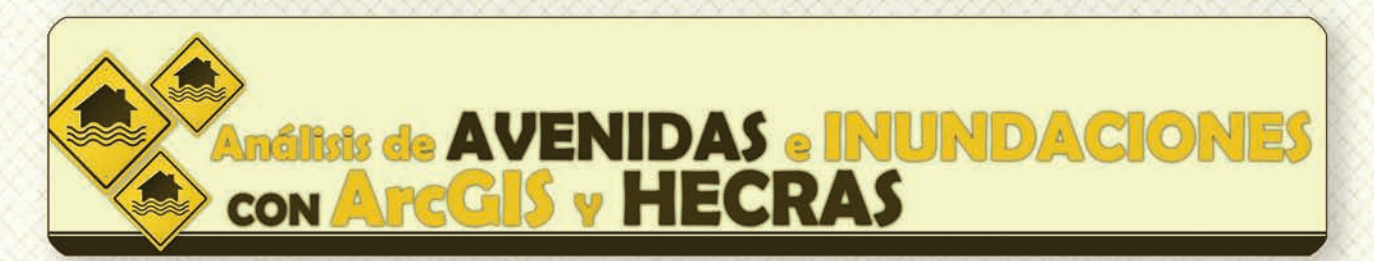

## Gestión Hidrológica mediante ArcGIS-10-

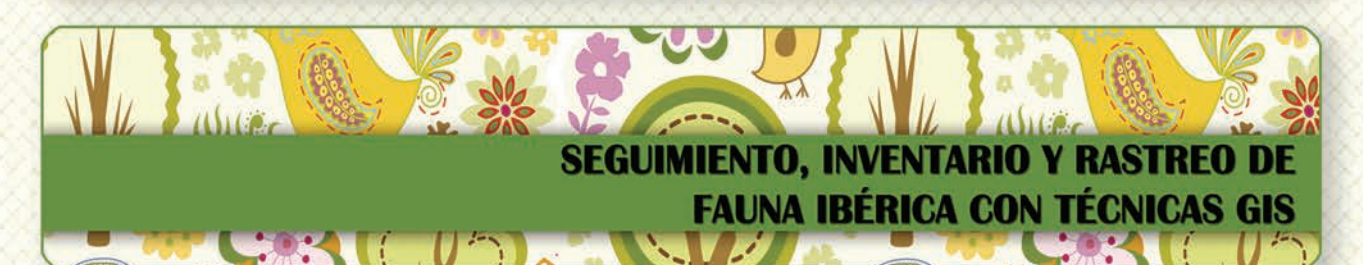

 Taller de ArcGIS aplicado a la gestión de
 Image: Construction of the section of the se

PLANES TÉCNICOS DE CAZA Y SU GESTIÓN MEDIANTE SISTEMAS DE INFORMACIÓN GEOGRÁFICA

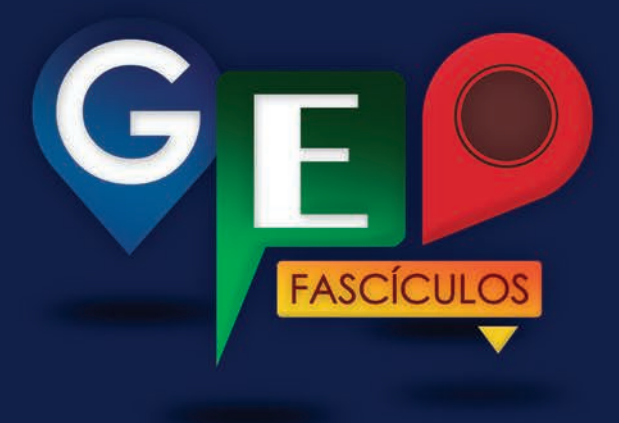

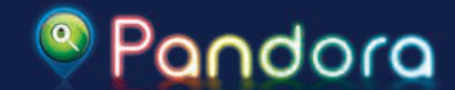

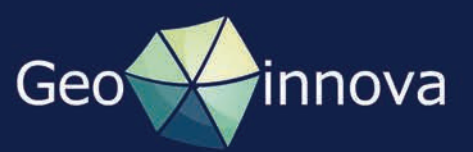